# MANUAL WEB REPARADORES 4.0

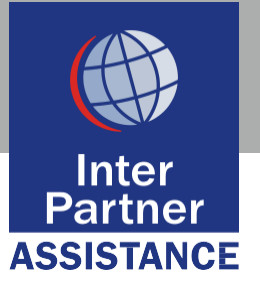

FEBRERO 2022

# **RESUMEN DE CONTENIDOS**

| 1 | . IN1  | TRODUCCIÓN                                     |
|---|--------|------------------------------------------------|
| 2 | . AC   | CESO A LA PÁGINA WEB                           |
| 3 | . WE   | EB DE PROVEEDORES4                             |
|   | 3.1 IN | IICIO4                                         |
|   | 3.2 SE | RVICIOS7                                       |
|   | Α.     | SERVICIOS NUEVOS7                              |
|   | В.     | SERVICIOS ACTIVOS9                             |
|   | C.     | SERVICIOS CON ALARMA16                         |
|   | D.     | BÚSQUEDA18                                     |
|   | 3.3    | PAGOS19                                        |
|   | 3.4    | FACTURAS RETORNO19                             |
|   | 3.5    | AUTOFACTURACIÓN                                |
|   | Α.     | NUEVO ALBARÁN19                                |
|   | В.     | CONSULTA POR FECHA21                           |
|   | C.     | IMPRESIÓN DE FACTURAS23                        |
|   | D.     | EXPEDIENTES FINALIZADOS PENDIENTES DE FACTURAR |
|   | 3.6    | MANTENIMIENTO DE OPERARIOS                     |
|   | 3.7    | MENÚ DE SINIESTRALIDAD27                       |
|   | 3.8    | INCIDENCIAS WEB                                |

# 1. INTRODUCCIÓN

La Web de Proveedores es el medio principal de comunicación entre la red de Proveedores e INTERPARTNER para la gestión de los expedientes.

Esta aplicación permite, de una manera rápida y funcional, gestionar eficazmente todos aquellos servicios que disponga el reparador y al mismo tiempo obtener información sobre ellos.

Los expedientes deberán estar informados de tal manera que reflejen la situación real en cada momento, conforme a lo dispuesto en el presente manual.

# 2. ACCESO A LA PÁGINA WEB

La dirección para acceder a la página Web es: https://red.ipartner.es

Una vez introducida la dirección de Internet, nos aparecerá la siguiente página de entrada:

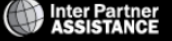

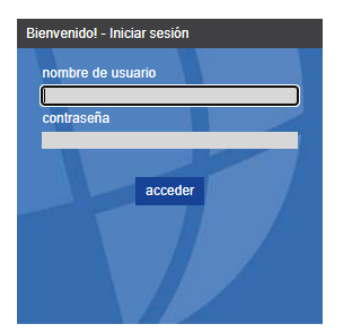

Para acceder a la página, debemos seguir los siguientes pasos:

- 1. Introducir el usuario y contraseña que os habremos facilitado previamente.
- 2. Clickar en el botón "acceder".

### **3. WEB DE PROVEEDORES**

# 3.1 INICIO:

Una vez accedemos a la Web de Reparadores, en la página de inicio encontraremos un resumen de la situación actual de los expedientes donde aparecerá la siguiente información:

• RESUMEN DE ALARMAS (GESTIÓN DE EXPEDIENTES)

| Resume | Resumen de alarmas                    |  |  |  |  |
|--------|---------------------------------------|--|--|--|--|
| 0      | Aceptación                            |  |  |  |  |
| 0      | Primera cita                          |  |  |  |  |
| 0      | Información 1ra Visita                |  |  |  |  |
| 0      | Segunda cita / Finalización           |  |  |  |  |
| 2      | En espera                             |  |  |  |  |
| 0      | Comunicaciones incidencias pendientes |  |  |  |  |
| 0      | TOTAL                                 |  |  |  |  |
|        |                                       |  |  |  |  |

• RESUMEN DE ALARMAS APP (GESTIÓN DE EXPEDIENTES POR PARTE DE LOS OPERARIOS)

| R | esume | n de alarmas APP                            |
|---|-------|---------------------------------------------|
|   | 37    | Servicios Pendientes Aceptación Operario    |
|   | 0     | Servicios Rechazados por Operario           |
|   | 44    | Citas del Día (Total)                       |
|   | 0     | Citas Futuras (Total)                       |
|   | 223   | Revisión Operario Informa de Origen y Daños |
|   | 6     | Comunicaciones de Operarios                 |
|   | 310   | TOTAL                                       |

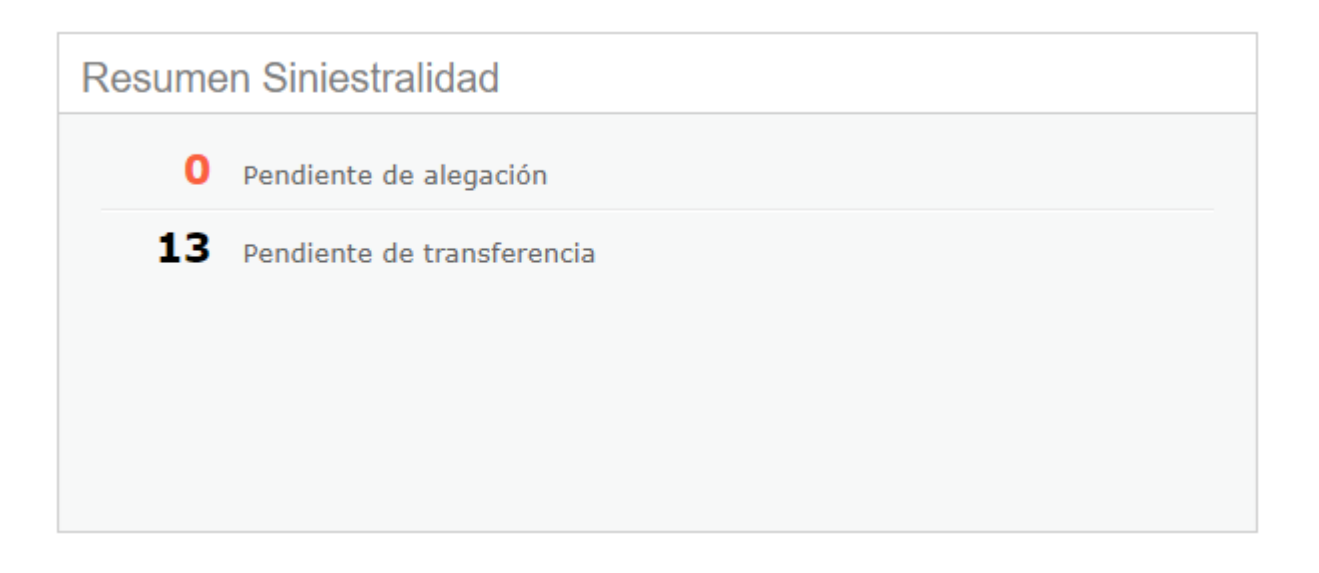

#### • WEB DE PROVEEDORES AUTOFACTURACIÓN (FACTURACIÓN DE EXPEDIENTES)

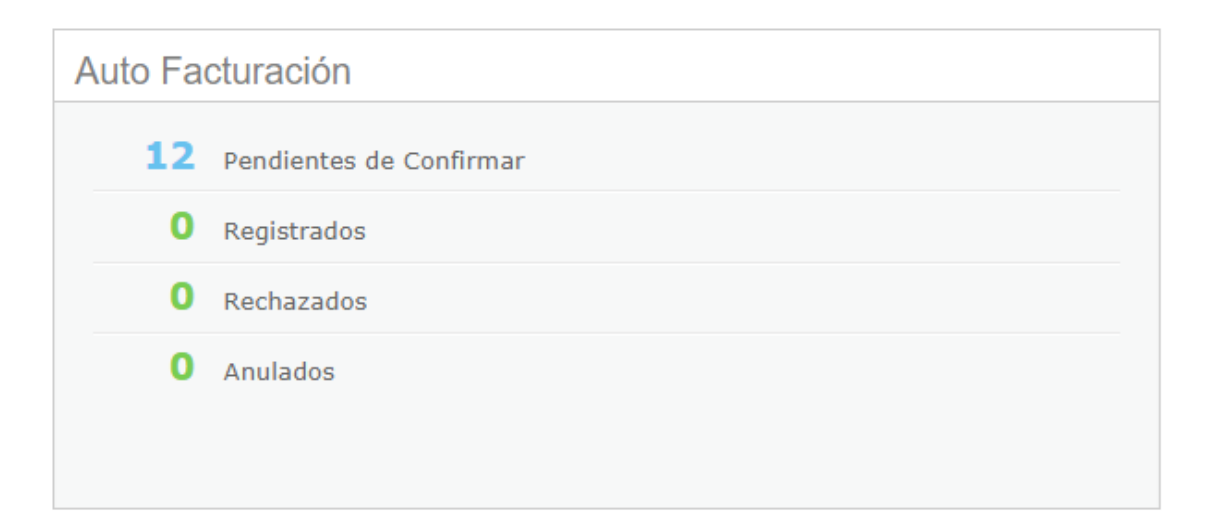

En la parte izquierda de la pantalla se sitúan los diferentes menús u opciones que la herramienta nos ofrece:

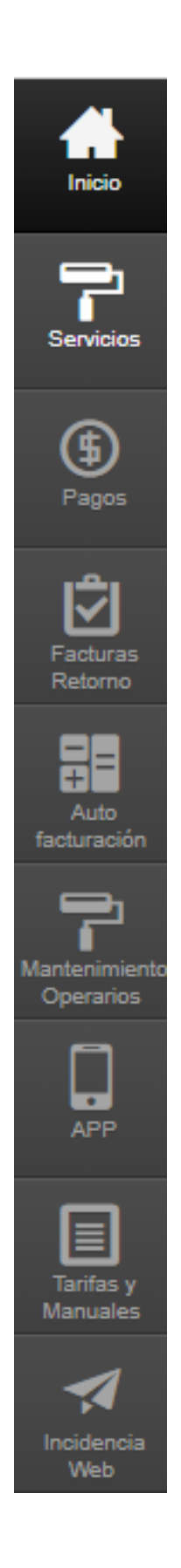

En la parte superior de la pantalla principal, figura un contador con los servicios nuevos, las comunicaciones, expediente sin concluir, servicios no finalizados y quejas y reclamaciones. Este contador a diferencia de versiones anteriores muestra la situación real de los expedientes en el momento de la consulta, siendo totalmente on-line, basta con refrescar el navegador para que se actualice la información:

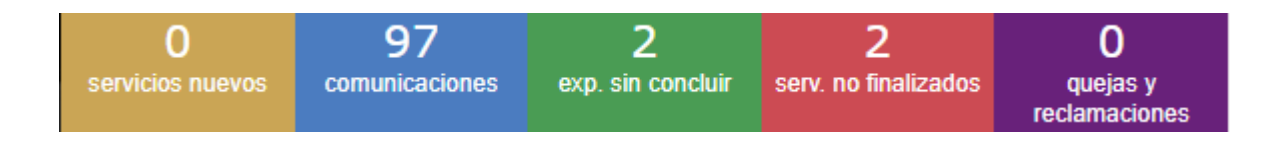

- EXPEDIENTES SIN CONCLUIR (verde), número total de expedientes que el proveedor tiene pendiente de finalizar.
- SERVICIOS NO FINALIZADOS (rojo), número total de servicios (por gremios) que el proveedor tiene pendiente de finalizar.

La diferencia entre expedientes sin concluir y servicios no finalizados es porque puede existir un expediente con varios servicios abiertos.

Ejemplo/ Solado de un baño. Actuarán un fontanero y un albañil (es un único expediente, pero dos servicios).

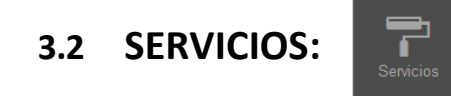

Pinchando en este icono se desplegará un panel, donde se podrán visualizar todos los servicios enviados desde IPAS:

Nuevos
 Activos
 Con alarma
 Búsqueda

#### - SERVICIOS NUEVOS

Son aquellos servicios nuevos pendientes de aceptar.

Para poder aceptar los servicios nuevos **(siendo el plazo de aceptación de 3 horas desde la fecha y hora de asignación)**, tendremos que entrar en la bandeja llamada "NUEVOS" donde aparecerá una relación de expedientes asignados sin aceptar:

- Siniestro dentro del plazo de aceptación (<1,5 horas)

|  | 01008 | Albañil | 09/06/2014 |
|--|-------|---------|------------|

- Siniestro a mitad de plazo de aceptación (>1,5 horas < 3 horas)

| • | 02043 | Fontanero | 10/06/2014 |
|---|-------|-----------|------------|
|   |       |           |            |

- Siniestro con plazo de aceptación excedido (>3 horas)

| • | 02043 | Fontanero | 04/06/2014 |
|---|-------|-----------|------------|

Una vez estamos dentro de la bandeja de "servicios nuevos", visualizaremos todos los expedientes por aceptar.

| Inter<br>Partner |                  |          |                  | 94<br>servícios nuevos | 35<br>comunicaciones | 219<br>exp. sin concluir | 235<br>serv. no finalizados |
|------------------|------------------|----------|------------------|------------------------|----------------------|--------------------------|-----------------------------|
| Inicio           | Servicios nuevos |          |                  |                        | Buscar<br>+ Büsqueda | de servicios             | IE 7.0 ↔ 1.6.0.6            |
| Servicios        |                  |          |                  |                        |                      | 2 E                      | xportar a Excel             |
| ۲                | Expediente       | Contrato | Gremio           |                        | Asignac              | ión                      |                             |
| Pagos            | XXXXXXX - 1      | AAAA     | Fontanero        |                        | 01/08/               | 2021                     |                             |
|                  | XXXXXX - 2       | BBBB     | Partner (Manitas | )                      | 01/08/               | 2021                     |                             |
| Ŝ                | XXXXXXX - 3      | CCCC     | Cerrajero-Aperta | iras                   | 01/08/               | 2021                     |                             |
| Facturas         | XXXXXXX - 4      | AAAA     | Cristalero       |                        | 31/07/               | 2021                     |                             |
| retorno          | XXXXXXX - 5      | AAAA     | Cerrajero-Aperti | iras                   | 20/07/               | 2021                     |                             |
| =                | XXXXXXX - 6      | CCCC     | Fontanero        |                        | 19/07/               | 2021                     |                             |
| Auto             | XXXXXXX - 7      | CCCC     | Fontanero        |                        | 15/07/               | 2021                     |                             |

Al hacer doble clic sobre los expedientes se abrirá una nueva ventana con los datos más importantes para gestionar el servicio, tales como:

#### DATOS DEL EXPEDIENTE:

- Siniestro de: GESTIÓN, EMERGENCIA o CONTADO.
- Nº de expediente, fecha de apertura, contrato, gremio asignado al servicio, descripción del siniestro, etc.
- Límite de autonomía de reparación
- Descripción de siniestro

#### DATOS DE LA PÓLIZA:

 Nº póliza, capitales, nombre y dirección del asegurado, teléfonos de contacto, NIF del asegurado, etc.

#### SEGUIMIENTOS:

Es un histórico del expediente. Los seguimientos que figuran en este historial, serán aquellos referidos al gremio que tenga asignado el proveedor, indistintamente que se hayan realizado por el propio proveedor o bien por parte de IPAS.

Una vez se entre la primera vez en el expediente a través de este menú, el servicio pasará a aceptarse y aparecerá desde entonces en SERVICIOS – ACTIVOS.

#### - SERVICIOS ACTIVOS

Un servicio activo es cualquier servicio asociado a un gremio, que este pendiente de finalizar los trabajos.

IPAS asignará el primer gremio que debe intervenir en un siniestro. El resto de gremios que vayan a intervenir, será el proveedor el que tenga que asignárselos, teniendo en cuenta que solo podrá facturar aquellos que tenga asignados.

La pantalla que vamos a visualizar cuando entramos en la bandeja de Servicios Activos será:

#### Servicios activos

Inicio > Servicios > Activos

|   |             |          |            |            |                  |               | Exportar a Excel |
|---|-------------|----------|------------|------------|------------------|---------------|------------------|
|   | Expediente  | Contrato | Gremio     | Asignación | Cita             | Días servicio | Días expediente  |
| • | XXXXXXX - 1 | АААААА   | Pintor     | 08/08/2014 |                  | 3             | 553              |
| • | XXXXXX - 2  | BBBBBBB  | Pintor     | 16/07/2014 |                  | 26            | 364              |
| • | XXXXXXX - 3 | CCCCCCC  | Carpintero | 08/08/2014 |                  | 3             | 347              |
|   | XXXXXX - 4  | AAAAA    | Pintor     | 01/08/2014 | 11/08/2014 09:00 | 10            | 336              |
| • | XXXXXXX - 5 | DDDDDD   | Pintor     | 18/07/2014 | 29/07/2014 14:00 | 24            | 307              |
| • | XXXXXX - 6  | CCCCCCC  | Pintor     | 08/07/2014 | 18/07/2014 09:30 | 34            | 292              |
|   | XXXXXXX - 7 | AAAAAA   | Pintor     | 30/07/2014 | 11/08/2014 10:00 | 12            | 273              |

- ✓ Expediente: referencia que IPAS da al servicio (Ej./ XXXXX-1)
- ✓ Contrato: número que tiene la compañía (Ej./ AAAAAAA)
- ✓ Gremio: gremio que tiene asociado el expediente (*Ej./ Pintor*)
- ✓ Asignación: fecha en la cual se ha asignado a ese expediente el gremio.
- Cita: fecha en la que el proveedor ha quedado con el asegurado en visitar la vivienda para el gremioasociado al servicio. Si no figura fecha, el proveedor todavía no se ha comunicado con el asegurado.
- ✓ Días servicio: días que lleva abierto ese servicio.
- ✓ Días expediente: días que lleva el expediente abierto.

Ejemplo/ podemos ver como el primer expediente que figura en la parte superior, lleva 553 días abierto, pero el servicio abierto asignado actualmente a ese expediente (pintor) lleva 3 días abierto.

#### NOTA:

El código de colores identifica la situación en la que se encuentra el expediente:

- Azul: está en espera.
- Rojo: el servicio ha superado los tiempos de concertación de cita.
- Amarillo: está próximo a cumplir los plazos.
- Sin color: el expediente se encuentra dentro de los plazos y sin espera.

Los servicios activos se pueden ordenar por cada una de las columnas, es decir, por días de expediente, o por contrato, por expediente, etc. Para ello, tendremos que situarnos con el ratón encima de la columna que queremos ordenar y hacer un Clic sobre ella.

Para acceder a un servicio activo, tenemos que realizar la misma acción que un servicio nuevo, un doble clic encima del expediente al cual queremos acceder.

Una vez dentro del expediente, si queremos realizar una acción sobre el mismo, tendremos que pulsar encima de Acciones, siendo el menú que nos va a figurar distinto al que vimos en un servicio sin aceptar. Sería la siguiente imagen:

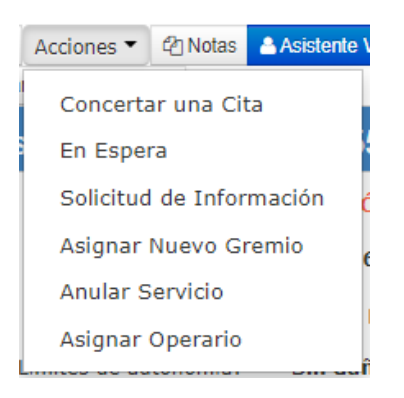

Es importante destacar que, dependiendo del estado del expediente, las acciones del servicio van cambiando.

 <u>Concertar una Cita:</u> El plazo para dar una 1ª cita será, de 3 horas desde la fecha de asignación del servicio (no contará desde las 19 horas a las 8 horas del día siguiente).

Para informar de la cita con asegurado/perjudicado, tendremos que clicar encima de concertar una cita, y saldrá el siguiente menú:

| Concertar una Cita | *              |
|--------------------|----------------|
| Destinatario       | ~              |
| Fecha y hora       | 27/06/2014     |
|                    | Aceptar Cerrar |

Se tendrá que rellenar el día de la cita y la hora a la que se ha quedado con el cliente.

En caso de no hacerlo en los plazos antes señalados, el sistema marcará el servicio en color rojo, recordando que el mismo está en alarma.

A la mitad del tiempo, es decir a la hora y media, el mismo se pondrá en color amarillo.

Si no se cumplimenta esta casilla, la página web no permite continuar con el resto de gestiones posibles (Informacion 1ª visita, Finalizar un Servicio, etc).

2. <u>En Espera:</u> esta casilla se deberá de utilizar en el caso de no poder continuar con la gestión del servicio por distintos motivos, tales como imposibilidad de contactar con asegurado / perjudicado, estar pendiente de recibir un material, pendiente de secado, etc.

Al clicar en esta opción, la pantalla será la siguiente, que habrá que rellenar con el motivo de la espera:

| En Espera                                                  | Close 🗙 |
|------------------------------------------------------------|---------|
| Por causa del asegurado                                    |         |
| O A petición de asegurado, asegurado desea ser llamado     |         |
| O A petición de asegurado, asegurado llamará               |         |
| O Asegurado Ilocalizable                                   |         |
| Otros                                                      |         |
| 🔿 Otros. Cliente repara la totalidad de los trabajos       |         |
| O Otros. Cliente repara parte de los trabajos              |         |
| O Otros. Pendiente de Mejora climatológica                 |         |
| Por causa del perito                                       |         |
| O Por causa del perito                                     |         |
| Por causa del perjudicado                                  |         |
| O A petición de perjudicado, perjudicado desea ser llamado |         |
| 🔿 A petición de perjudicado, perjudicado llamará           |         |
| O Perjudicado Ilocalizable                                 |         |
| Por causa del reparador                                    |         |
| O Pendiente de material                                    |         |
| O Pendiente de Otro Gremio                                 |         |
| ⊖ Pendiente de secado                                      |         |
|                                                            |         |
| Fin de espera                                              |         |
| Descripción                                                |         |
|                                                            |         |
|                                                            |         |
|                                                            |         |

Todas estas esperas, tendrán una duración dependiendo del tipo de espera y del gremio que tenga el servicio asignado, y el servicio se pondrá en color azul recordando que el mismo tiene una espera.

Por tanto, pasado estos plazos, el servicio se pondrá en alarma (pasará de azul a color rojo) por lo que, si continúan en la misma situación, tendrán que volver a poner una espera.

3. **Solicitud de Información:** Esta opción sirve para solicitar instrucciones a IPAS o bien para facilitar información a tramitación. Al seleccionar esta opción, el desplegable inferior se activará para elegir la opción que necesite, siendo las siguientes:

 <u>ACLARACIÓN PRESUPUESTO / VALORACIÓN PARA INDEMNIZAR</u>: Se utilizará en los casos en los que se tenga que aclarar con tramitación algún presupuesto ya remitido. En caso de que se traten de trabajos a indemnizar, se utilizará para enviar la valoración para indemnizar.

 <u>INFORMACIÓN QUE NO REQUIERE RESPUESTA DEL AGENTE</u>: Actúa como una nota, no genera carga de trabajo para el tramitador, por lo que no se visualiza a no ser que expresamente se acceda al siniestro.

 <u>INFORMACIÓN QUE REQUIERE RESPUESTA DEL AGENTE</u>: Se cumplimentara en aquellos casos donde el proveedor necesite confirmar la dirección o dar respuesta a la información solicitada a través de comunicaciones web, discrepancias con I.P. detallando las diferencias, franquicias pendientes de pago por parte del cliente final, etc.

#### 4. <u>Asistente Virtual (E-VA Chatbot Hogar)</u>

A través de este chat virtual, podréis realizar las siguientes gestiones/consultas:

- o Aclaración de coberturas
  - A través de esta opción realizarán las consultas para la aclaración de coberturas.

Asistente Virtual

- Deberá siempre incluir el origen de la avería, de una forma breve y clara.
- Ejemplo Consulta: "Filtraciones por falta de sellado".
- Solicitud de Perito:
  - Mediante esta opción podrá solicitar perito por los motivos que correspondan. Se deshabilitará esta opción en el caso de que ya intervenga perito en el expediente.
- Otras consultas:
  - Teléfonos de contacto: A través de esta opción esta opción se podrá solicitar más teléfonos de contacto en caso de que los que haya en el expediente no funcionen, sean erróneos o no se localice en ellos al asegurado.
  - Asignar gremio: Mediante esta opción podrá solicitar asignar nuevos servicios cuando las prestaciones del expediente se encuentren en estado finalizado, ya sea para facturar trabajos o para realizarlos en caso de no estar todos los trabajos finalizados.

Vamos a ver a continuación una vez que se ha comunicado la cita con asegurado, como la pantalla de **Acciones** ha sufrido modificaciones, mostrando otras opciones que no salían antes de dar esa cita.

- Cuando la cita aún no ha tenido lugar la cinta de opciones de la pestaña Acciones es la siguiente:

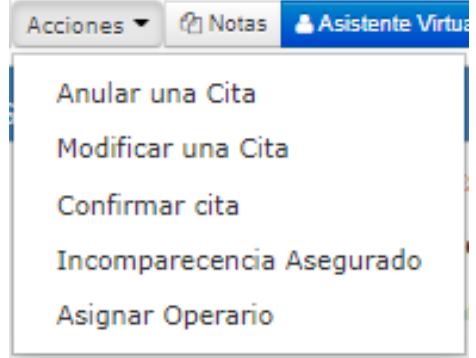

- Cuando la cita ya ha sido realizada, se muestran las siguientes opciones:

| Información 1ra Visita                                      |              | ×              |    |                  |
|-------------------------------------------------------------|--------------|----------------|----|------------------|
| Indicar posible origen y<br>daños propios y/o a<br>terceros |              | ŕ              |    | Información Cita |
|                                                             |              |                |    | Información cita |
| Trabajos Iniciados                                          | ×            |                |    |                  |
| Motivos de NO iniciar                                       | $\checkmark$ | /              |    |                  |
| trabajos                                                    |              |                |    |                  |
| Nº de días para iniciar                                     | $\checkmark$ |                |    |                  |
| trabajos                                                    |              |                | l. |                  |
|                                                             |              | Aceptar Cerrar | -  |                  |

Las opciones nuevas que aparecen en el desplegable de Acciones son:

a. Información 1ra visita (Previo Finalización):

Una vez realizada la 1ª visita, y en el plazo máximo de 24 horas, excluido fines de semana y festivos, el reparador deberá comunicar a IPAS, a través de la Web de reparadores opción Información 1ª visita, lo acontecido en ella referente a:

- Origen y daños propios y/o a terceros: Deberán facilitar un breve detalle de lo observado en la 1ª visita, independientemente de conocer o no el origen de la avería.
- Trabajos iniciados: Deberán informar si en la primera visita se han iniciado los trabajos (SI/NO)
- Gremios pendientes: Simplemente a modo informativo, indicar qué gremios faltan por intervenir en el expediente.

#### b. Anular una Cita:

Se utiliza en aquellos casos que se ha comunicado una cita, pero por distintas causas se ha anulado la misma (previamente tendrá conocimiento el asegurado/perjudicado).

#### c. Concertar segunda cita:

En aquellas situaciones donde se tenga que visitar una segunda vez, pero por el mismo gremio que ha intervenido en la primera intervención.

Tal y como se ha indicado anteriormente, para poder dar por finalizado un servicio, previamente se debe informar de la primera cita.

Vamos a ver a continuación la pantalla de nuevas acciones una vez que se ha dado estas dos informaciones:

a. <u>Asignar nuevo gremio:</u> Si el siniestro requiere de trabajos pertenecientes a otros gremios, está acción debe llevarse a cabo antes de finalizar el servicio. Para ello tendremos que seleccionar el nuevo gremio según se muestra en la siguiente imagen:

|             | 1                    |               |
|-------------|----------------------|---------------|
| Servicio    |                      |               |
|             | Albañil              |               |
|             | Antenista            |               |
|             | Camión desatascos    |               |
|             | Carpintero           |               |
| Comentarios | Cerrajero-Aperturas  |               |
|             | Cristalero           |               |
|             | Electricista         |               |
|             | Enmoguetador         |               |
|             | Fontanero            |               |
|             | Instalador de Gas    |               |
|             | Limpieza             |               |
|             | Loza Sanitaria       |               |
|             | Marmolista           |               |
|             | Parquetista          |               |
|             | Partner (Manitas)    |               |
|             | Persianista          |               |
|             | Pintor               |               |
|             | Piscinas             | Acentar Cerra |
|             | Reparador de tejados | Aceptar       |
|             | Toldos               |               |

b. <u>Finalizar servicio</u>: Se tendrá que utilizar esta casilla cuando queramos dar por finalizado la intervención de un gremio. Previamente tenemos que ver si debe actuar algún otro operario ya que antes de dar por finalizado el servicio, tendremos que asignar al gremio siguiente.

| Finalizar Servicio | Close 🗙                                                                                                    |
|--------------------|----------------------------------------------------------------------------------------------------|
| Motivo             | ~                                                                                                    |
| Comentarios        | Reparación Finalizada<br>Siniestro Sin Cobertura<br>Asegurado/Perjudicado Solicita Indemnización<br>Cierre pendiente de Asegurado/Perjudicado |
|                    |                                                                                                    |
|                    |                                                                                                    |
|                    | //                                                                                                    |
|                    | Aceptar Cerrar                                                                                                    |

#### - SERVICIOS CON ALARMA

Podemos encontrar un resumen de los servicios con alarma en la pantalla de inicio con el siguiente detalle:

- <u>Aceptación</u>: Cuantos servicios nuevos tiene pendiente de gestionar.
- <u>1ª cita:</u> Cuantos servicios tiene pendiente de dar una primera cita y ha superado el plazo de 3 horas desde la fecha y hora de asignación.
- <u>2ª cita/Finalización</u>: Cuantos servicios tiene pendiente de dar una segunda cita o en su defecto dar el servicio como finalizado en el plazo de 24 horas desde la intervención del gremio.
- <u>En Espera:</u> En este caso, no son alarmas, señala cuantos servicios tiene el proveedor en Espera.
- <u>Total:</u> Es la suma de todos los expedientes que se encuentran en alarma.

| Inicio ⊫ Pag | ina principal               |  |
|--------------|-----------------------------|--|
| Resume       | n de alarmas                |  |
| 0            | Aceptación                  |  |
| 9            | Primera cita                |  |
| 17           | Segunda cita / Finalización |  |
| 156          | En espera                   |  |
| 26           | TOTAL                       |  |
|              |                             |  |

#### Inicio - WEB DE PROVEEDORES

En esta bandeja figuran todos aquellos servicios que tienen una alarma (en color rojo y amarillo). A continuación, vamos a ver los tipos de alarma y que debemos hacer para actualizar el expediente:

|   | Expediente | Contrato | Gremio       | Asignación | Cita             | Días servicio | Días expediente |
|---|------------|----------|--------------|------------|------------------|---------------|-----------------|
| • | XXXXXXXX-1 | AAAAA    | Albañil      | 01/02/2022 | 02/02/2022 18:00 | 15            | 30              |
| • | XXXXXXX-2  | BBBBB    | Electricista | 10/02/2022 |                  | 5             | 5               |

#### *Ejemplo: Fecha Actual: 15/02/2022*

SERVICIO SIN 1ª CITA: El servicio estará en alarma trascurridas 3 horas desde la asignación del servicio, sin tener en cuenta el tiempo transcurrido desde las 19 horas a las 9 horas del día siguiente.

La forma de quitar esta alarma es comunicando a través de "concertar una cita" el día la hora en la que se ha quedado con el cliente o informar del motivo por el que no se ha podido concertar la cita mediante una espera.

- <u>SERVICIO SIN SEGUNDA CITA O FINALIZACIÓN</u>: Transcurridos 24 horas desde la cita anterior, se deberá de comunicar la siguiente información, para evitar que el servicio este en alarma:
  - 2ª cita si fuera necesario o en su defecto en Espera si debe dejarse en observación.
  - Asignar el siguiente gremio que deba intervenir (facilitando la cita correspondiente o en su defecto el motivo de no poder hacerlo a través de una Espera) y dar por finalizado el servicio anterior.

Los expedientes que se encuentran con alarmas, son los que requieren una actualización, siendo recomendable hacerlo a través de la pestaña de servicios con alarma

Dentro de esta opción, se puede comprobar de una manera rápida la situación actual de los expedientes en cuanto a información se refiere (citas, esperas, alarmas, etc).

#### - <u>BÚSQUEDA</u>

A través de esta bandeja podemos buscar un expediente, independientemente del estado en el que se encuentren.

Existe la posibilidad de buscar por gremios, por contrato, etc. Podemos introducir un expediente y la página localizará dicho servicio con todos los gremios que hayan intervenido por la empresa de reparación.

También podemos localizar expedientes dentro de una fecha concreta (fecha iniciofecha fin). La pantalla es la siguiente:

| Criterios de búsqueda |            |                |        |  |  |  |
|-----------------------|------------|----------------|--------|--|--|--|
| Expediente            | Contrato   | Tipo de alarma | Gremio |  |  |  |
| Fecha inicio          | Fecha fin  |                |        |  |  |  |
| 28/07/2014            | 28/07/2014 |                |        |  |  |  |
| Buscar                |            |                |        |  |  |  |

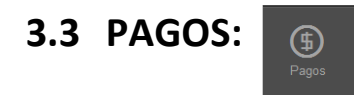

Ponemos a disposición del proveedor los listados de pagos que le han sido realizados por parte de IPAS.

|   | Fecha 1               | Nombre Proveedor |  | CIE Proveedor | Dirección Proveedor | A imprimir |  |  |
|---|-----------------------|------------------|--|---------------|---------------------|------------|--|--|
| F | echa                  | Proveedor        |  | CIF           | Dirección           |            |  |  |
|   | 図 Exportar a Excel    |                  |  |               |                     |            |  |  |
|   | Buscar                |                  |  |               |                     |            |  |  |
|   | 01/06/2014            | 06/08/2014       |  |               |                     |            |  |  |
|   | Fecha inicio          | Fecha fin        |  |               |                     |            |  |  |
| ( | Criterios de búsqueda |                  |  |               |                     |            |  |  |
|   |                       |                  |  |               |                     |            |  |  |

| Fecha   | Proveedor        | CIF           | Direction           |            |
|---------|------------------|---------------|---------------------|------------|
| Fecha 1 | Nombre Proveedor | CIF Proveedor | Dirección Proveedor | 🔒 imprimir |
| Fecha 2 | Nombre Proveedor | CIF Proveedor | Dirección Proveedor | 😝 imprimir |
| Fecha 3 | Nombre Proveedor | CIF Proveedor | Dirección Proveedor | 😝 imprimir |

En esta pestaña tenemos la opción de visualizar el listado de los expedientes pagados en cada transferencia. Se realizan dos pagos a la semana que, salvo festivos, suelen ser martes y jueves.

### **3.4 FACTURAS RETORNO:**

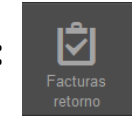

Ponemos a disposición del proveedor una herramienta que le ayude a conocer el estado de las facturas de retorno emitidas por IPAS y que puedan disponer de ellas.

La pantalla que podemos visualizar al entrar dentro de esta bandeja es la siguiente:

| Criterios de búsqueda |              |            |  |  |  |  |
|-----------------------|--------------|------------|--|--|--|--|
| Factura               | Fecha inicio | Fecha fin  |  |  |  |  |
|                       | 01/06/2014   | 06/08/2014 |  |  |  |  |
| Buscar                |              |            |  |  |  |  |

Podemos buscar una factura en concreto o bien filtrando por las fechas que nos interesen. La información que vamos a poder visualizar es:

- REFERENCIA DE FACTURA
- FECHA FACTURA
- IMPORTE DE LA FACTURA
- ESTADO, estas facturas siempre estarán en situación de pagadas.

## 3.5 AUTOFACTURACIÓN:

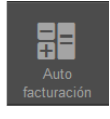

#### a. NUEVO ALBARÁN

Una vez finalizado el último gremio del expediente, se tienen 30 días para poder facturarlo (se realizará una factura por expediente, no por cada gremio). Lo primero que debemos hacer para poder facturar un expediente, es crear su albarán. Para ello realizaremos una búsqueda en función del expediente (*recomendado*) o por fechas, una vez definida la búsqueda pulsamos en Buscar y en la parte inferior se mostrarán el expediente o expedientes deseados:

#### Nuevo albarán

Inicio 🔸 Auto facturación 🔸 Nuevo albarán

| Criterios de búsqueda | l.           |          |            |                |
|-----------------------|--------------|----------|------------|----------------|
| Expediente            | Fecha inicio |          | Fecha fin  |                |
|                       | 05/08/2014   | <b>#</b> | 07/08/2014 | <b>m</b>       |
| Buscar                |              |          |            |                |
| Expediente            | Fecha a      | pertura  |            | Asegurado      |
|                       |              |          |            |                |
| XXXXXXX - 1           | DD/MM        | /AAAA    |            | Apellido, Nomb |

Para crear el albarán, debemos pulsar en la línea del expediente que nos figura en la imagen anterior mostrando la siguiente pantalla:

| When State property Contra state 2.000 × Climan                                                      | atterin 🖶 inprimer                                                           |                                                                 |                                                              |
|----------------------------------------------------------------------------------------------------|------------------------------------------------------------------------------|-----------------------------------------------------------------|--------------------------------------------------------------|
| le se puede realizar la acción, no hay líneas<br>atos del Asegurado                                  |                                                                              |                                                                 |                                                              |
| Contrato: Código Contrato - Nombre Co<br>Póliza:<br>Continente:<br>Asegurado:<br>Dirección:<br>C.P.1 | ompañía<br>AAAAAAAA<br>XXXXXXX €<br>Apellidos, Nombre<br>Dirección<br>¥XXXXX | Fecha efectoi<br>Contenido:<br>DNI/NIF:<br>Ciudad<br>Provinciai | DD/MM/AAA<br>XXXXXXX €<br>XXXXXXX - L<br>Ciudad<br>Provincia |
| atos del Siniestro                                                                                   |                                                                              |                                                                 |                                                              |
| Fecha apertura:<br>Referencia:<br>Descripción:                                                       | DD/MM/AAA<br>N <sup>©</sup> Expediente                                       | Siniestro de:<br>Albarán Nº:                                    | Gestión<br>N <sup>g</sup> Albarán                            |

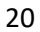

Para cumplimentar el albarán debemos seguir los siguientes pasos:

- 1. Rellenar la descripción del siniestro (detalle del origen y los daños).
- 2. Guardar Descripción del siniestro.
- 3. Introducir las líneas de los trabajos a través de la casilla "Añadir línea".

Dependiendo de si el expediente es un siniestro de Gestión o un expediente de Asistencia (Emergencia), estarán habilitadas unas casillas u otras.

Para introducir las partidas a facturar se deberá seleccionar el gremio, mostrando las siguientes opciones:

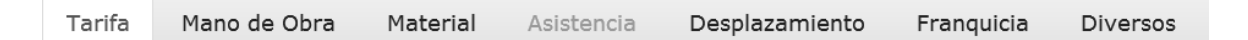

- Tarifa: se seleccionará cuando los trabajos estén recogidos en Tarifa.
- <u>Mano de obra</u>: se seleccionará para introducir trabajos que no estén recogidos en la Tarifa.
- <u>Material</u>: se seleccionará cuando existan materiales fuera de Tarifa.
- <u>Desplazamiento</u>: se seleccionará cuando proceda facturar desplazamiento.
- <u>Asistencia</u>: se seleccionará cuando el expediente sea de Asistencia (Emergencia).
- <u>Franquicias:</u> sirve para descontar la franquicia directamente de la factura.
- <u>Diversos:</u> se incluyen los epígrafes siguientes (solo compatibles con líneas de desplazamiento):
  - Visita sin realizar trabajos y/o presupuesto.
  - Siniestro sin cobertura.
  - Subida a tejado y confección de presupuesto.

#### NOTA 1:

Para introducir las cantidades, debemos utilizar las casillas habilitadas a tal efecto:

- Asegurado (daños directos)
- Estética (daños estéticos)

 Perjudicado (trabajos realizados en viviendas distintas a la del asegurado) Y en todos los casos con sus cantidades reales.

#### NOTA 2:

En aquellos casos en los que el servicio haya sido asignado en horario urgente deberán marcar la casilla habilitada para ello "URGENTE" (excepto en materiales).

En la siguiente imagen, vamos a ver cómo quedaría grabado este trabajo:

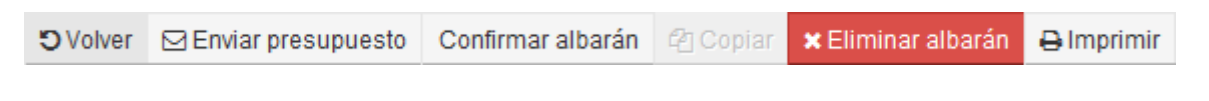

- <u>ENVIAR PRESUPUESTO</u>: Esta casilla se deberá utilizar para el envío de presupuestos que superan la autonomía.
- <u>CONFIRMAR ALBARÁN</u> (Para poder confirmar un albarán, previamente tendrá que estar el siniestro finalizado por la Web).
- ELIMINAR ALBARÁN
- IMPRIMIR
  - b. CONSULTA POR FECHA

Seleccionando esta opción podemos efectuar consultas sobre la situación de los albaranes creados.

| Criterios de búsqueda |        |              |            |  |  |  |  |
|-----------------------|--------|--------------|------------|--|--|--|--|
| Expediente            | Estado | Fecha inicio | Fecha fin  |  |  |  |  |
|                       | Todos  | 07/08/2014   | 07/08/2014 |  |  |  |  |
| Buscar                |        |              |            |  |  |  |  |

Si queremos localizar un albarán ya creado, debemos utilizar la casilla de búsqueda de expediente. Existen distintos criterios de búsqueda:

- Por número de expediente
- Por fecha
- Por estado:
  - Pendiente de Confirmar: albaranes no enviados a la compañía.
  - Registrado: albaranes enviados a la compañía por lo que no se pueden modificar.
  - Autorizado: albaranes revisados y autorizados por IPAS.
  - Pagado.
  - Rechazado: albaranes rechazados para su corrección.
  - Anulado: albaranes que no corresponden por distintos motivos.
  - Rechazado no modificable, albaranes que han sido rechazados, pero ya han sido copiados para su rectificación.

#### ¿CÓMO MODIFICAR UN ALBARÁN RECHAZADO?

Vamos a realizar una búsqueda de albaranes rechazados. Para ello accedemos a Consulta por Fecha, y en la casilla estado seleccionamos RECHAZADO en la lista desplegable. A continuación, seleccionamos la fecha y pulsamos buscar:

| Albarán | Fecha albarán | Estado    | Referencia | Fecha de registro |
|---------|---------------|-----------|------------|-------------------|
| 3232    | 14/02/2014    | Rechazado | XXXXX - 1  |                   |
| 3304    | 18/03/2014    | Rechazado | XXXXX - 2  | 18/03/2014        |
| 3308    | 18/03/2014    | Rechazado | XXXXX - 3  | 18/03/2014        |
| 3311    | 18/03/2014    | Rechazado | XXXXX - 4  | 18/03/2014        |

La búsqueda nos ha mostrado cuatro expedientes. Para poder visualizar el motivo del rechazo, tendremos que pulsar encima del mismo. Y saldrá la siguiente pantalla:

#### Albaranes rechazados

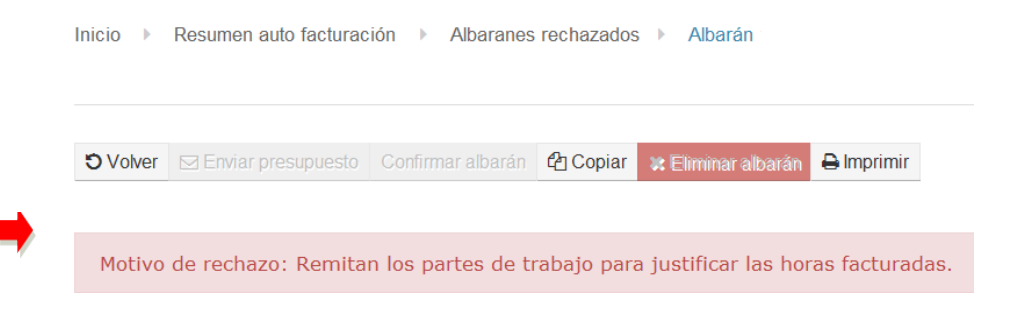

Para modificar un albarán rechazado, debemos hacer una copia previamente del mismo. Para ello tenemos que pulsar encima del símbolo que detallamos a continuación:

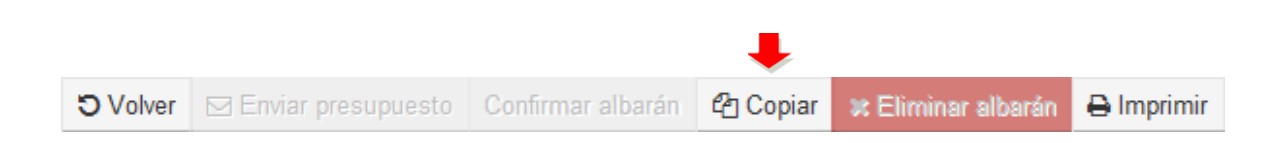

Una vez realizada la copia tendremos dos albaranes del expediente, uno llamado RECHAZADO NO MODIFICABLE, donde podemos ver el motivo del rechazo y un segundo albarán cuyo estado será PENDIENTE DE CONFIRMAR, y en el que ya se podrán realizar las modificaciones necesarias según el motivo del rechazo, para su posterior envío a IPAS.

#### c. IMPRESIÓN DE FACTURAS

A través de esta opción se podrán imprimir o generar archivos en PDF de todos aquellos albaranes que se han pasado a factura, ES DECIR, se podrán imprimir desde el momento que un albarán está en estado autorizado. Si seleccionamos esta opción se verá la siguiente imagen:

| Criterios de búsqueda |         |              |            |  |  |  |  |
|-----------------------|---------|--------------|------------|--|--|--|--|
| Expediente            | Factura | Fecha inicio | Fecha fin  |  |  |  |  |
|                       |         | 07/08/2014   | 07/08/2014 |  |  |  |  |
| Buscar                |         |              |            |  |  |  |  |

Tenemos distintas opciones para localizar las facturas creadas:

- Por número de expediente.
- Por fecha.
- Por número de factura.

Vamos a realizar una búsqueda por fecha. Como vemos en la siguiente imagen, estamos localizando facturas creadas en el año 2014:

| Criterios de búsqueo | la      |                                   |                        |            |            |                               |
|----------------------|---------|-----------------------------------|------------------------|------------|------------|-------------------------------|
| Expediente           | Factura | Fecha inicio Fe<br>01/01/2014 🗎 0 | echa fin<br>17/08/2014 |            |            |                               |
|                      |         |                                   |                        |            |            | 🖶 Imprimir todas las facturas |
| Referencia           | Factura | Fecha Factura                     | Importe                | Estado     |            |                               |
| XXXXX - 1            | 3670R   | 01/07/2014                        | -22.51                 | Autorizado | 😝 imprimir | Hacer Factura Rectificativa   |
| XXXXX - 2            | 3932    | 13/01/2014                        | 143.42                 | Autorizado | 😝 imprimir | 🗷 Hacer Factura Rectificativa |
| XXXXX - 3            | 3934    | 13/01/2014                        | 116.52                 | Autorizado | 😝 imprimir | 🗷 Hacer Factura Rectificativa |
| XXXXX - 4            | 3939    | 17/01/2014                        | 74.05                  | Autorizado | 🕀 imprimir | 🗷 Hacer Factura Rectificativa |
| XXXXX - 5            | 3972    | 06/02/2014                        | 286.92                 | Autorizado | 😝 imprimir | 🖉 Hacer Factura Rectificativa |
| XXXXX - 6            | 3984    | 11/02/2014                        | 134.21                 | Autorizado | 🕀 imprimir | 🗷 Hacer Factura Rectificativa |
| XXXXX - 7            | 3986    | 11/02/2014                        | 88.12                  | Autorizado | 😝 imprimir | 🗷 Hacer Factura Rectificativa |
| XXXXX - 8            | 3988    | 11/02/2014                        | 100.71                 | Autorizado | 🕀 imprimir | 🗷 Hacer Factura Rectificativa |

Como se observa en la imagen se han encontrado 8 facturas. La columna ESTADO nos muestra la situación de la factura, que puede ser:

- Pagado: la misma está abonada al profesional

- Autorizado: la factura se ha creado posterior al cierre del pago, y se procederá a su abono en la siguiente transferencia.

#### ¿CÓMO REALIZAR UNA FACTURA RECTIFICATIVA?

En esta pestaña en la última columna aparece la opción HACER FACTURA RECTIFICATIVA, una vez se ha identificado el expediente sobre el que se tiene que realizar la factura rectificativa pulsaremos el siguiente botón: I Hacer Factura Rectificativa Y a continuación nos saldrá el siguiente cuadro:

| - ·// ·               |        | <br>    |        |
|-----------------------|--------|---------|--------|
| Rectificar factura    |        |         | ×      |
| Factura a rectificar: | 4021   |         |        |
| Importe total:        | 375,09 |         |        |
| Importe solicitado:   | 375,09 |         |        |
| Importe a descontar:  |        |         |        |
|                       |        |         |        |
|                       |        |         |        |
|                       |        | Aceptar | Cerrar |
|                       |        |         |        |

Tendremos que rellenar el cuadro de Importe a descontar con la misma cantidad de Importe solicitado y pulsar ACEPTAR, y saldrá un cuadro de texto anunciándole que ha sido realizada con éxito.

#### NOTA:

Existe un manual específico para la realización de facturas rectificativas, consultar para ampliar la información.

#### d. EXPEDIENTES FINALIZADOS PENDIENTES DE FACTURAR

Con esta opción podemos visualizar de una manera rápida todos los expedientes finalizados en web pendientes de facturar.

Desaparecerán de esta bandeja una vez sean autorizados por Auditoría de Facturas.

# 3.6 MANTENIMIENTO OPERARIOS

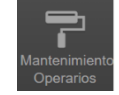

| Pinchando en este icono, y en <sup>Q Búsqueda de Operario</sup> | entraréis a la siguiente pantalla: |     |
|-----------------------------------------------------------------|------------------------------------|-----|
| Búsqueda de Operarios                                           | Buscar<br>+ Búsqued                | a d |
| Nombre                                                          | Alias                              |     |

#### a. CREAR UN NUEVO OPERARIO

Para crear un nuevo operario, hay que clicar en y rellenar los datos dentro de la nueva ventana que se abra:

| Nuevo Operario   | Close                                               | × |
|------------------|-----------------------------------------------------|---|
| Código           | Activo                                              |   |
| Nombre/Apellidos | Alias                                               |   |
| NIF/CIF/Doc.     |                                                     |   |
| Teléfono         | Email                                               |   |
| Gremio           |                                                     |   |
|                  | No hay datos.                                       |   |
|                  | Campos Obligatorios (*) Guardar Nuevo Gremio Cerrar |   |

Una vez se guarden los datos, se va a mandar al email el código de usuario y por SMS al móvil configurado la contraseña, ambos necesarios para acceder a la aplicación SIRHO, y a partir de ahí permitirá configurar los gremios que vaya a atender ese operario, clicando sobre Nuevo Gremio

| Editar Operario         | Close 🗶 |
|-------------------------|---------|
| Asignar Nuevos Gremios  | Close 🗙 |
| Camión desatascos       |         |
| Carpintero metal        |         |
| Cerrajero               |         |
| Cerrajero-Aperturas     |         |
| Certificador Energético |         |

#### b. MODIFICAR UN OPERARIO

Para modificar un operario ya creado, hay que buscarle dentro de mantenimiento de operarios, escribiendo el nombre del operario y clicando en Buscar (si se le da a buscar directamente, aparecerán todos los operarios creados):

| Código  | Nombre            | Alias    | Teléfono | Email                           | Activo |   |   |
|---------|-------------------|----------|----------|---------------------------------|--------|---|---|
| OP00782 | Alberto lopez     | Alberto  | 5089789  | ejemplo@ipartner.es             | Sí     | 1 | Ê |
| OP00779 | Antonio Fernandez | Antonio  | 5029379  | ejemplo <sub>@ipartner.es</sub> | Sí     |   | Ê |
| OP00090 | CAMILO CASTRO     | CAMILO   | 0870714  | ejemplo@axa-assistance.es       | No     | 1 | Û |
| OP00751 | Carlos Hernandez  | Carlitos | 5083997  | ejemplo @ipartner.es            | Sí     | / | Ê |

Clicando sobre este icono, se reenviarán las claves al operario.

Clicando en el icono del lápiz, se abrirá una ventana para modificar los datos del operario.

El icono de la papelera se usará para eliminar al operario, en caso de que ya no trabajara con vosotros.

# 3.7 MENÚ DE SINIESTRALIDAD:

Este menú se visualizará en el menú "INICIO", dentro de "SINIESTRALIDAD", así como la opción "RESUMEN SINIESTRALIDAD".

|                                          | + Búcqueda de servico                           |
|------------------------------------------|-------------------------------------------------|
| esumen de alarmas                        | Resumen de alarmas APP                          |
| 1284 Aceptación                          | 34 Servisios Pendientes Aceptación Operavio     |
| 1015 Primera cita                        | 0 Servicios Recházados por Operario             |
| 423 Información 1ra Visita               | 41 Citas del Dia (Totar)                        |
| 791 Segunda cita / Finalización          | 0 Citas Futuras (Total)                         |
| 15 fin espera                            | 220 Revisión Operario Informa de Origen y Daños |
| 16 Comunicaciones incidencias pendientes | 6 Comunicadories de Operarios                   |
| 3026 TOTAL                               | 301 TOTAL                                       |
| esumen Siniestralidad                    | Auto Facturación                                |
|                                          | 727 Pendientes de Confirmar                     |
| Pendiente de alegación                   | 334 Registrados                                 |
| 2 Pendiente de transferencia             | 1 Recharados                                    |
|                                          | 25 Anulados                                     |

La funcionalidad de este menú es dejar reflejado en el sistema la gestión de las solicitudes de transferencia por importes derivados de trabajos mal realizados, RC del proveedor, etc., que, hasta día de hoy, se realizaban vía mail.

Dentro de este menú las solicitudes se visualizarán de la siguiente forma, siendo necesario para conocer el motivo e importe de la misma pinchar en el apartado "Detalle Siniestralidad".

| Criterios  | de büsqueda                            |        |                           |                 |              |                          |                                             |                        |                            |
|------------|----------------------------------------|--------|---------------------------|-----------------|--------------|--------------------------|---------------------------------------------|------------------------|----------------------------|
| Expediente |                                        | Gremio |                           |                 |              | Estado                   |                                             |                        |                            |
| 1          | ()                                     |        | Todoy 🛩                   |                 |              | Pendienle de alegación • |                                             |                        |                            |
| Pecha de s | wicitud desde                          |        | Fecha de solicitud        | hasta .         |              |                          |                                             |                        |                            |
|            |                                        |        |                           |                 |              |                          |                                             |                        |                            |
| Buscar     |                                        |        |                           |                 |              |                          |                                             |                        |                            |
|            |                                        |        |                           |                 |              |                          |                                             |                        |                            |
|            |                                        |        |                           |                 |              |                          |                                             |                        | W Disportar a Excel        |
| Expedients | Contrata                               |        | Estado                    | Fecha Solicitud | Tione queja? | Diau para alegar         | Notive siniestralidad                       | Datalle Siniestralidad | Justificante transferencia |
| 25003455   | BEQUACADIA - IMAVER-EB                 |        | Pendiente de<br>alegación | 36/89/3021      | -            | 5                        | Por rectificative no realizada en<br>tiampo | •                      |                            |
| 21002178   | SANTANDER GENERALES NUEVA<br>PRODUCIOS |        | Pendiente de<br>alegación | 27/09/2023      | 110          | 2                        | Incomplements \$LK                          | •                      |                            |
| 0          |                                        |        |                           |                 |              |                          |                                             | Eenanti                | a mostrados 1 - 2 de 2 🛛 Ö |

Una vez se acceda a este apartado, se visualizarán los motivos de la reclamación, el importe y, a su vez, se habilitará la opción **"Detalle"** destinada a emitir las alegaciones que correspondan por parte del proveedor. En este apartado el proveedor deberá indicar, <u>en un plazo máximo de 5</u> <u>días laborables</u>, si acepta la reclamación realizada o, por el contrario, reflejar los motivos por los que no acepta la reclamación, quedando grabada la información al pinchar en el botón **"Aceptar"**.

| Detalle Siniestralidad                         | 06             |
|------------------------------------------------|----------------|
| Descripción                                    |                |
| test                                           |                |
| Cantidad 1500,00<br>Detalle                    |                |
| Alegaciones del proveedor -                    |                |
|                                                |                |
|                                                |                |
| restan 3972 caracteres máximo permitido: 4000. | Ĩ              |
|                                                |                |
|                                                | Aceptar Cerrar |
|                                                |                |

Una vez grabadas las alegaciones, el estado de la siniestralidad para el proveedor pasará a "Pendiente de respuesta".

| ente                                                                    |                                                                                                    | 6 | remie                                                                                                    |                                                                                       |                                      | Estado                  |                                                                                                    |                        |                            |
|-------------------------------------------------------------------------|----------------------------------------------------------------------------------------------------|---|----------------------------------------------------------------------------------------------------|---------------------------------------------------------------------------------------|--------------------------------------|-------------------------|----------------------------------------------------------------------------------------------------|------------------------|----------------------------|
|                                                                         |                                                                                                    |   | Todos                                                                                                    | ÷                                                                                     |                                      | Pendente de alegación = |                                                                                                    |                        |                            |
| An solicitud des                                                        | de :                                                                                                    |   | echa de solicitud                                                                                                    | hasta                                                                                 |                                      |                         |                                                                                                    |                        |                            |
|                                                                         |                                                                                                    |   |                                                                                                    | m.                                                                                    |                                      |                         |                                                                                                    |                        |                            |
| -                                                                       |                                                                                                    |   |                                                                                                    |                                                                                       |                                      |                         |                                                                                                    |                        |                            |
| - 40.                                                                   |                                                                                                    |   |                                                                                                    |                                                                                       |                                      |                         |                                                                                                    |                        |                            |
|                                                                         |                                                                                                    |   |                                                                                                    |                                                                                       |                                      |                         |                                                                                                    |                        |                            |
|                                                                         |                                                                                                    |   |                                                                                                    |                                                                                       |                                      |                         |                                                                                                    |                        |                            |
|                                                                         |                                                                                                    |   |                                                                                                    |                                                                                       |                                      |                         |                                                                                                    |                        |                            |
| Expediente                                                              | Contrate                                                                                                    |   | Estado                                                                                                    | Fecha Solicitud                                                                       | Tiene queja?                         | Diss para alegar        | Motivo siniestralidad                                                                                                    | Octalle Siniestralidad | Justificante transferencia |
| Expediente<br>21002455                                                  | Contrata<br>SEGURCADIA - DIMUEBLES                                                                                                    | • | Estado<br>Pendiante de<br>respuesta                                                                                        | Fecha Solicitud                                                                       | Tiene queja?<br>Si                   | Diss para alegor        | Hotivo sinisstralidad<br>Por rectificative no realizada en tiempo                                                                                                    | Detalle Siniestralidad | Justificante transferencia |
| Expediente<br>21002455<br>21002145                                      | Contrato<br>SEGURCACIA - DIMUERLES<br>SANTANCER GENERALES HUEVA<br>PRODUC GES                                                         | • | Estado<br>Pendiente de<br>respuesta<br>Pendiente de<br>respuesta                                                           | Fecha Solicitud<br>30/99/2021<br>09/99/2021                                           | Tiene queja?<br>Si<br>NO             | Dies pare alegar        | Hotivo siniestralidad<br>Por ractificatus no realizada en tiempo<br>Dafos colatorales a la repación objeto de<br>asistencia                                                                                                    | Detalle Siniestralidad | Justificante transferencia |
| Expediente<br>21002455<br>21002145<br>21000952                          | Contrato<br>SEGURCARIA - DIMUERLES<br>SANTANCER GENERALES NUEVA<br>PRODUC DES<br>EEGURDE RGA HODAR                                    | • | Estado<br>Pendiante de<br>respueita<br>Pendiante de<br>respueita                                                           | Fecha Solicitud<br>50/99/2021<br>09/09/2021<br>26/93/2021                             | Tiene queja?<br>si<br>NO<br>NO       | Diss para alegar        | Hotivo sinistralidad<br>Por rectificative no realizada en tempo<br>Daños colutereles a la repación objeto de<br>astituccia<br>Encumplimiente SLA                                                                                         | Detaile Sinisstraikkad | Justificante transferencia |
| Expediente<br>21002458<br>21002145<br>21000552<br>20005591              | Contratio<br>SEGURGADIA - DIMUERLES<br>SANTANDER GENERALES NUEVA<br>PRODUC DES<br>SEGURDE REA HODAR<br>BEGURDE REA HODAR              | • | Estado<br>Pendente de<br>respueita<br>Pendente de<br>respueita<br>Pendente de<br>respueita                                 | Fecha Solicitud<br>30/99/2023<br>09/09/2023<br>24/93/2023<br>30/02/2023               | Tiere queja?<br>si<br>NO<br>NO       | Diss pary alegar        | Hotivo siniestralidad<br>Por rectificative no realizada en tiempo<br>Daños colaterales a la repación objeto de<br>asistencia<br>Decumplimiente SLA<br>Daños colaterales a la repación objeto de<br>asistencia                            | Ostalle Sinnetrolidad  | Justificante transforencia |
| Expediente<br>21002455<br>210002145<br>21000952<br>20005591<br>21000467 | Contrata<br>SEGURCAEXA - IMMUERLES<br>SANTANCER GENERALES NUEVA<br>RECOULCE REA HOGAR<br>SEGURCES REA HOGAR<br>BEGURCERAA - IMMUERLES |   | Estado<br>Pendiante de<br>respuesta<br>Pendiente de<br>respuesta<br>Pendiente de<br>respuesta<br>Pendiente de<br>respuesta | Fecha Solicitud<br>Sol99/2023<br>09/09/2023<br>26/09/2023<br>26/09/2023<br>30/02/2023 | Tiene queja?<br>Sl<br>NO<br>NO<br>NO | Diss para alegar        | Hetree similarialidad<br>Por rectificative no realizada en tempo<br>Dalvas soluterales a la repación objeto de<br>asistencia<br>Encumplimiente SLA<br>Dalvas soluterales a la repación objeto de<br>astronois<br>Trabajes mal realizados | Ortalle Sinisstraiklad | Justificante transferencia |

Tanto las alegaciones enviadas por el proveedor como las respuestas a las mismas quedarán reflejadas en los seguimientos del expediente.

| Seguimientos gremio Fontanero |                   |                                                                 |                 |                     |  |  |  |  |
|-------------------------------|-------------------|-----------------------------------------------------------------|-----------------|---------------------|--|--|--|--|
| Acción                        | Fecha/Hora acción | Observación                                                     | Usuario         | Pendiente respuesta |  |  |  |  |
| Confirmación alegación        | 10/11/2021 15:07  | Confirmación alegación 10/11/2021 15:07, se aceptan alegaciones | raquel.martinez |                     |  |  |  |  |
| Alegación de proveedor        | 10/11/2021 15:05  | Alegación de proveedor 10/11/2021 15:05. test                   | PH5724AF        |                     |  |  |  |  |

Estas alegaciones serán revisadas y contestadas por el equipo de operaciones, visualizándose la respuesta por parte del proveedor, en el mismo apartado anterior **"Detalle Siniestralidad"**.

- En aquellos expedientes en los que las alegaciones sean aceptadas, el registro del expediente desaparecerá de la pantalla del menú "Siniestralidad".
- En aquellos expedientes en los que las alegaciones no sean aceptadas, el estado de la siniestralidad pasará a ser "Pendiente de transferencia", debiendo el proveedor realizar la misma a la cuenta de IPAS, ES84 2100 0857 3402 0031 8525, y adjuntando el justificante en el apartado "Justificante de transferencia", teniendo en cuenta que el formato del mismo debe ser pdf, jpg, gif, png o bmp.

Siniestralidad

| Criterios de bú                      | squeda                             |                                       |   |                 |                                        |                  |                         |                        |                                |
|--------------------------------------|------------------------------------|---------------------------------------|---|-----------------|----------------------------------------|------------------|-------------------------|------------------------|--------------------------------|
| Expediente Fecha de solicitud Buscar | Gremio<br>Todos<br>Fecha de solici | Gremio Todos Fecha de solicitud hasta |   |                 | Estado<br>Pendiente de transferencia • |                  |                         |                        |                                |
|                                      |                                    |                                       | _ |                 |                                        |                  |                         |                        | Exportar a Excel               |
| Expediente                           | Contrato                           | Estado                                |   | Fecha Solicitud | Tiene queja?                           | Días para alegar | Motivo siniestralidad   | Detalle Siniestralidad | Justificante transferencia     |
| 21002866                             | SEGURCAIXA - INMUEBLES             | Pendiente de transferencia            |   | 02/11/2021      | NO                                     |                  | Trabajos mal realizados | 0                      | *                              |
| 21002319                             | SEGURCAIXA - INMUEBLES             | Pendiente de transferencia            |   | 02/11/2021      | NO                                     |                  | Trabajos mal realizados | •                      | *                              |
|                                      |                                    |                                       |   |                 |                                        |                  |                         |                        | Elementos mostrados 1 - 2 de 2 |

| Cargar justificante de transferencia |         | <b>Ot</b> gs |
|--------------------------------------|---------|--------------|
| Seleccione el archivo                |         |              |
|                                      |         |              |
|                                      |         |              |
|                                      | Asociar | Cerrar       |
|                                      |         |              |
|                                      |         |              |

# 3.8 INCIDENCIAS WEB

Es una opción que se pone a disposición del proveedor para comunicar cualquier problema que pueda surgir y que imposibilite el buen funcionamiento de la web.

🐔 encia

Este botón es un acceso directo al correo electrónico, para poner en conocimiento de IPAS dicha incidencia (incidenciasweb@ipartner.es).